# Web Portal User Guide

| CI SCAN COIN                   |                 | Provered by »                                                                                                    |
|--------------------------------|-----------------|----------------------------------------------------------------------------------------------------|
| Welcome                        | e to the SCAN C | OIN call logging website                                                                                                    |
| User Name<br>Password<br>Login | ]               | If you need assistance when using our Web<br>Portal, please call the SCAN COIN Service<br>Control Centre on 0161-873 0550.<br><i>Our lines are open 8:30am to 5:00pm Monday</i><br><i>to Friday, (excluding UK Bank Holidays).</i><br>email: <u>service@scancoin.co.uk</u> |
|                                |                 |                                                                                                    |

# SCAN COIN Limited,

110 Broadway, Salford Quays, Salford. M50 2UW. Tel: 0161-873 0550.

# **Contents**

| Logging On               | 3     |
|--------------------------|-------|
| Username & Password      | 3     |
| Home Screen              | 3 & 5 |
| Call Status: New         | 4     |
| Call Status: Allocated   | 4     |
| Call Status: In Transit  | 4     |
| Call Status: On Site     | 5     |
| Viewing a Completed Call | 6     |
| Completed Call Summary   | 6     |
| Engineer's Report        | 6     |
| Logging a New Call       | 7 - 9 |

# Logging On:

| Water                                                                                                    |
|----------------------------------------------------------------------------------------------------|
| ou need assistance when using our web<br>ortal, please call the SCAN COIN Service<br>Control Centre on 0161-873 0550.<br>Our lines are open 8:30am to 5:00pm Monday<br>to Friday, (excluding UK Bank Holidays).<br>email: <u>service@scancoin.co.uk</u> |
|                                                                                                    |

#### Username & Password:

A username and a password are required to access to the SCAN COIN Web Portal.

The username is a unique 6-digit code that identifies your Company and the address where the equipment is located. The password is linked to the username and can only be changed by our Service Control Centre.

The URL is:- <u>http://siclops.scancoin.co.uk/SiclopsWeb\_CL\_UKLive/login.aspx</u> Please bookmark this to make future connections easier.

Enter your username and password, then click on the [Login] button. The username and password are case-sensitive.

#### 'Home' Screen:

This screen can show just your current, or all your previous, calls. This is selected using the 'Outstanding' or 'All' buttons just below the 'Export' tab. After making a change, click on the [Refresh] button to update the screen.

| CI SCAN C    | OIN         | 2     |                                 | Service . | Provered by » |
|--------------|-------------|-------|---------------------------------|-----------|---------------|
| Log Call     | Refresh     | Clear | Export                          | Logout    |               |
| Serial/Asset |             |       | <ul> <li>Outstanding</li> </ul> | Oali      |               |
| No matching  | calls found |       |                                 |           |               |
|              |             |       |                                 |           |               |

# Call Status: 'New'

This example shows an outstanding repair call for a coin lift, serial number 5672 which has a problem with it's flights jamming. The call was created at 16:54 on the 23<sup>rd</sup> of March. Because the status is shown as 'New', it has not been passed to an engineer yet. The reference number for this repair call is 18089.

| Log C                           | Log Call Refresh |                 |                     | ear    | Export                       | Logout                         |             |          |
|---------------------------------|------------------|-----------------|---------------------|--------|------------------------------|--------------------------------|-------------|----------|
| Serial/Ass<br>N<br>Call Referer | et [             |                 |                     |        | <ul> <li>Outst</li> </ul>    | anding O All                   |             |          |
| Call Ref                        | Serial<br>Number | Asset<br>Number | Received            | Status | Equipment                    | Problem (limited to 200 chars) | Call Type   | Order No |
| 8089                            | 5672             |                 | 23/03/2010<br>16:54 | 00.New | COIN LIFT<br>H1357 x<br>L246 | Flights jamming on L.H. guide  | Repair Call |          |

# Call Status: 'Allocated'

When a call with the status of 'New' is passed to an engineer by staff in our Service Control Centre, the status of call is changed to 'Allocated' on the Web Portal. The call will also appear on the list of 'Outstanding Calls' on the engineer's PDA.

| Log C                           | all                     | Refresh         | C                   | lear         | Export                       | Logout                         |             |          |
|---------------------------------|-------------------------|-----------------|---------------------|--------------|------------------------------|--------------------------------|-------------|----------|
| Serial/Ass<br>N<br>Call Referen | et<br>ce                |                 |                     |              | <ul> <li>Outsta</li> </ul>   |                                |             |          |
| Call Ref                        | <u>Serial</u><br>Number | Asset<br>Number | Received            | Status       | Equipment                    | Problem (limited to 200 chars) | Call Type   | Order No |
| 18089                           | 5672                    |                 | 23/03/2010<br>16:54 | 10.Allocated | COIN LIFT<br>H1357 x<br>L246 | Flights jamming on L.H. guide  | Repair Call |          |

#### Call Status 'In Transit'

The field service engineer changes the status of the call on his PDA when he accepts your service call and starts his journey to your premises. The Web Portal status is updated in real time to 'In Transit'.

| CI SC4                         | AN COIN                 | ~               | 2                   | a starter     |                           | S.                             | (           |          |
|--------------------------------|-------------------------|-----------------|---------------------|---------------|---------------------------|--------------------------------|-------------|----------|
| Log C                          | Call                    | Refresh         |                     | Clear         | Export                    | Logout                         |             |          |
| Serial/Asset I<br>Call Referen | No                      |                 |                     |               | Outstan                   | ding OAII                      |             |          |
| Call Ref                       | <u>Serial</u><br>Number | Asset<br>Number | Received            | Status        | Equipment                 | Problem (limited to 200 chars) | Call Type   | Order No |
| 18089                          | 5672                    |                 | 23/03/2010<br>16:54 | 20.In Transit | COIN LIFT<br>H1357 x L246 | Flights jamming on L.H. guide  | Repair Call |          |

# Call Status 'On Site'

When a service engineer arrives on-site and is about to start work on your machine, he reports this via his PDA. The Web Portal is automatically updated in real time to show 'On Site/Start'.

| CI SC/                       | AN COIN          |                 | Z.         | - Alle             |                             |                                | (           |          |
|------------------------------|------------------|-----------------|------------|--------------------|-----------------------------|--------------------------------|-------------|----------|
| Log                          | Call             | Refresh         |            | Clear              | Export                      | Logout                         |             |          |
| Serial/Asset<br>Call Referen | No               |                 |            |                    | <ul> <li>Outstan</li> </ul> | ding OAII                      |             |          |
| Call Ref                     | Serial<br>Number | Asset<br>Number | Received   | Status             | Equipment                   | Problem (limited to 200 chars) | Call Type   | Order No |
| 18089                        | 5672             |                 | 23/03/2010 | 300n<br>Site/Start | COIN LIFT<br>H1357 x L246   | Flights jamming on L.H. guide  | Repair Call |          |

When the service engineer completes the call and leaves your premises, the job will no longer appear on your calls list as an outstanding call unless he has been unable to complete the repair successfully. If this is the case, it will show the status of 'Parts Required', 'Further Action', etc.

#### 'Home' Screen:

This is the first screen shown when you log in and it is the screen you return to if you press on the [Back] button several times from any screen within the Web Portal. The example screen below shows that you have no outstanding calls.

| CI SCAN C                            |            |       |               | Server. | Powered by »<br>ITIS |
|--------------------------------------|------------|-------|---------------|---------|----------------------|
| Log Call                             | Refresh    | Clear | Export        | Logout  |                      |
| Serial/Asset<br>No<br>Call Reference |            |       | • Outstanding | O All   |                      |
| No matching c                        | alls found |       |               |         |                      |

To list all your completed and all your outstanding calls at the same time, click on the button to the left of [All] in the centre of the screen, then click on the [Refresh] tab.

| CI SCA                              | N COIN           |                        | 2                   | ment of      |                           | ta<br>Roman                                    |                    |          |
|-------------------------------------|------------------|------------------------|---------------------|--------------|---------------------------|------------------------------------------------|--------------------|----------|
| Log Ca                              | II Refres        | h                      | Clear               | Export       |                           | Logout                                         |                    |          |
| Serial/Asse<br>No<br>Call Reference |                  |                        |                     | Outsta       | anding 💿 All              |                                                |                    |          |
| Call Ref                            | Serial<br>Number | <u>Asset</u><br>Number | Received            | Status       | Equipment                 | Problem (limited to<br>200 chars)              | Call Type          | Order No |
| 18089                               | 5672             |                        | 23/03/2010<br>16:54 | 99.Complete  | COIN LIFT<br>H1357 x L246 | Flights jamming on L.H.<br>guide               | Repair<br>Call     |          |
| 18088                               | 16922            |                        | 23/03/2010<br>16:00 | 99.Complete  | SC 22<br>MICROSORTER      | Mixing coins                                   | Repair<br>Call     |          |
| 18087                               | 506              |                        | 23/03/2010<br>15:23 | 99.Complete  | SC 4000 COIN<br>SORTER    | Machine keeps showing<br>"Check Belt" message  | Repair<br>Call     | P20079   |
| 18086                               | 1780             |                        | 23/03/2010<br>15:09 | 95.Cancelled | SC 22<br>MICROSORTER      | Machine mixing coins                           | Repair<br>Call     |          |
| 17812                               | 80131            |                        | 25/11/2008<br>08:30 | 95.Cancelled | SORTOVIT<br>MS10 DB       | Belt snapped and spring<br>broken on £1 drawer | Repair<br>Call     |          |
| 17244                               | 7337820          |                        | 18/11/2008<br>11:07 | 99.Complete  | COIN SCALE                | WEIGHING INCORRECTLY                           | Workshop<br>Repair |          |

5

# Viewing a Completed Call:

To view any of the calls listed on the above screen, click on a Call Reference number in the left-hand column. This will open up a page showing the call details:-

| ILI SUAI                            |                        | 2                          | A Comment                          | 01112 |
|-------------------------------------|------------------------|----------------------------|------------------------------------|-------|
| Back                                | S                      | ummary Parts               | Logout                             |       |
|                                     |                        | Call Reference 180         | 89                                 |       |
| Client Reference                    | 060477                 |                            |                                    | 1     |
| Company Name                        | SCAN COIN LIMITED      |                            |                                    |       |
| Address                             | DUTCH HOUSE            |                            |                                    |       |
|                                     | 110 BROADWAY           |                            |                                    |       |
|                                     | SALFORD QUAYS          |                            |                                    |       |
|                                     | SALFORD, LANCASHIRE    |                            |                                    |       |
| Postcode                            | M50 2UW                |                            |                                    |       |
| Country                             |                        |                            |                                    |       |
| Telephone                           | 0161 873 0500          |                            |                                    |       |
| Fax                                 | 0161 873 0501          |                            |                                    | 8     |
| e-mail                              |                        | <                          |                                    | 3     |
| Serial Number 56                    | 72                     | Asset Number               | Description COIN LIFT H1357 x L246 |       |
| Installation Date                   | 05/09/2007             | Warranty Labour            | Warranty Parts                     |       |
| Contract Number                     | ADHOC-1                | Description Adhoc Contract | Expiry Date                        |       |
| Status 99.Compl<br>Received 23/03/2 | ete<br>2010 16:54      | Contact John Smith         | Telephone 01234 567890             |       |
| Order Number                        | DE FALLT               | Foult 2                    | Foult 2                            |       |
| Problem Problem                     | te isoming on T.W. mui |                            | Fault 5                            |       |
|                                     |                        |                            | ×                                  |       |
| Boquirad 20/02/2                    | 010 16:54              | Scheduled                  |                                    |       |

# Completed Call Summary:

Clicking on the [Summary] tab will show the following screen. This displays the data received from the engineer's pda giving his travelling & on-site times and his report.

|            |                    | Back        |                     |         |          | Logou      | t.                   |
|------------|--------------------|-------------|---------------------|---------|----------|------------|----------------------|
| Date       | Technician         | Description | Travel Start        | On Site | Off Site | Travel End | Engineers Report     |
| 24/03/2010 | Mark<br>Haslingden | 99.Complete | 24/03/2010<br>08:25 | 08:50   | 10:00    | 10:00      | Side guides adjusted |

# Engineer's Report:

Clicking on the date / time in the left-hand column will load the detailed engineer's report page:

|                                  | Back                         |                         | Logout                         |   |
|----------------------------------|------------------------------|-------------------------|--------------------------------|---|
| Technician Mark Haslingde        | n St                         | atus 99.Complete        |                                |   |
| Fravel Start 24/03/2010<br>08:25 | On Site 24/03/2010 08:50 Of  | f Site 24/03/2010 10:00 | Travel End 24/03/2010<br>10:00 |   |
| Cause 1 113CONVEYOR SY           | STEMS & LIFTS Subcause 1 BEL | TS, FLIGHTS & CUPS      | Action 1 REPAIRED              |   |
| Cause 2                          | Subcause 2                   |                         | Action 2                       |   |
| Cause 3                          | Subcause 3                   |                         | Action 3                       |   |
| echnicians Report Side           | guides adjusted              |                         |                                | ~ |
|                                  |                              |                         |                                |   |

Click on [Back] three times to return to your calls list.

| CI SCA                         | N COIN           | Z                      | 2                   | and the second |                           |                                                |                    | Powered by » |
|--------------------------------|------------------|------------------------|---------------------|----------------|---------------------------|------------------------------------------------|--------------------|--------------|
| Log Ca                         | Refresh          |                        | Clear               | Export         |                           | Logout                                         |                    |              |
| Serial/Asset<br>Call Reference |                  |                        |                     | Outsta         | anding 💿 All              |                                                |                    |              |
| Call Ref                       | Serial<br>Number | <u>Asset</u><br>Number | Received            | Status         | Equipment                 | Problem (limited to<br>200 chars)              | Call Type          | Order No     |
| 18089                          | 5672             |                        | 23/03/2010<br>16:54 | 99.Complete    | COIN LIFT<br>H1357 x L246 | Flights jamming on L.H.<br>guide               | Repair<br>Call     |              |
| <u>18088</u>                   | 16922            |                        | 23/03/2010<br>16:00 | 99.Complete    | SC 22<br>MICROSORTER      | Mixing coins                                   | Repair<br>Call     |              |
| 18087                          | 506              |                        | 23/03/2010<br>15:23 | 99.Complete    | SC 4000 COIN<br>SORTER    | Machine keeps showing<br>"Check Belt" message  | Repair<br>Call     | P20079       |
| 18086                          | 1780             |                        | 23/03/2010<br>15:09 | 95.Cancelled   | SC 22<br>MICROSORTER      | Machine mixing coins                           | Repair<br>Call     |              |
| <u>17812</u>                   | 80131            |                        | 25/11/2008<br>08:30 | 95.Cancelled   | SORTOVIT<br>MS10 DB       | Belt snapped and spring<br>broken on £1 drawer | Repair<br>Call     |              |
| <u>17244</u>                   | 7337820          |                        | 18/11/2008<br>11:07 | 99.Complete    | COIN SCALE                | WEIGHING INCORRECTLY                           | Workshop<br>Repair |              |

# Logging a New Service Call:

To log a new service call, click on the [Log Call] tab below the SCAN COIN logo at the left-hand end of the menu bar:

| CI SCAN CO |      |        | Powered by » |
|------------|------|--------|--------------|
|            | Back | Logout |              |

Click on the serial number of the faulty item of equipment:

| SCAN COIN                  |           | 2               | and the second            |        | Powered by » |
|----------------------------|-----------|-----------------|---------------------------|--------|--------------|
| Back                       |           | Refresh         | Clear                     | Logout |              |
|                            |           | 06              | 0477 / SCAN COIN LIMITED  |        |              |
| Serial Number Asset Number | Make      | Model           | Description               |        |              |
| 603590                     | SCAN COIN | SC 360          | SC 360 COIN COUNTER       |        |              |
| 603591                     | SCAN COIN | SC 360          | SC 360 COIN COUNTER       |        |              |
|                            | SCAN COIN | CDS 820         | CDS 820 CASH DEPOSIT      |        |              |
|                            | SCAN COIN | CDS 820         | CDS 820 CASH DEPOSIT      |        |              |
| 5672                       | SCAN COIN | COIN LIFT       | COIN LIFT H1357 x L246    |        |              |
| 10012                      | SCAN COIN | SC 202          | SC 202 VALUE SORTER       |        |              |
| 362                        | SCAN COIN | SC 4000         | SC 4000 COIN SORTER       |        |              |
| 506                        | SCAN COIN | ISC 4000        | SC 4000 COIN SORTER       |        |              |
| DELETED80108               | SCAN COIN | SORTOVIT MS 10  | SORTOVIT MS10 DB          |        |              |
| DELETED1862                | SCAN COIN | SC 1500 UV MT U | SC 1500 UVMTUK NOTECOUNTE |        |              |
| 501586                     | SCAN COIN | SC 350          | SC 350 COIN COUNTER       |        |              |
| 80277                      | SCAN COIN | SORTOVIT MS 7   | SORTOVIT MS7              |        |              |
| DELETED11703               | SCAN COIN | SC 1500 Std     | SC 1500 NOTE COUNTER      |        |              |
| 7337820                    | MARSDEN   | DMC 688         | COIN SCALE                |        |              |
| DELETED15921               | SCAN COIN | SC 202          | SC 202 VALUE SORTER       |        |              |
| 123                        |           |                 |                           |        |              |

Enter a contact name and the site telephone number. Using the drop-down tab at the side of the 'Fault 1' window, select an option which best describes the fault. Finally, type in a description of the fault in the 'Problem' window, then click on [Log Call].

|                                |                      |                                 | and the second second s |         |
|--------------------------------|----------------------|---------------------------------|----------------------------------------------------------------------------------------------------|---------|
|                                | Back                 |                                 | Logout                                                                                                    |         |
| lient Referen                  | ice060477            |                                 |                                                                                                    |         |
| Company Nam                    | ne SCAN COIN LIMITED |                                 |                                                                                                    |         |
| ddress                         | DUTCH HOUSE          |                                 |                                                                                                    |         |
|                                | 110 BROADWAY         |                                 |                                                                                                    |         |
|                                | SALFORD QUAYS        |                                 |                                                                                                    |         |
|                                | SALFORD, LANCASHIRE  |                                 |                                                                                                    |         |
| ostcode                        | M50 2UW              |                                 |                                                                                                    |         |
| Country                        |                      |                                 |                                                                                                    |         |
| elephone                       | 0161 873 0500        |                                 |                                                                                                    |         |
| ax                             | 0161 873 0501        |                                 |                                                                                                    |         |
| -mail                          |                      | (<)                             |                                                                                                    | 5       |
| erial Number<br>nstallation Da | 1053<br>ite          | Asset Number<br>Warranty Labour | Description SC 22 MICROSORTER<br>Warranty Parts                                                                                                    |         |
| ontract Numb                   | er ADHOC-1           | Description Adhoc Contract      | Expiry Date                                                                                                    |         |
| ontact [                       | P                    | Telephone                       |                                                                                                    |         |
|                                |                      |                                 |                                                                                                    |         |
| rder                           |                      | Fault 1                         | 1                                                                                                    |         |
| unibei                         |                      | <b>~</b>                        |                                                                                                    |         |
|                                |                      |                                 |                                                                                                    |         |
|                                |                      |                                 |                                                                                                    |         |
| roblem                         |                      |                                 | <u>~</u>                                                                                                    |         |
|                                |                      |                                 |                                                                                                    |         |
|                                |                      |                                 |                                                                                                    |         |
|                                |                      |                                 |                                                                                                    |         |
|                                |                      |                                 |                                                                                                    |         |
|                                |                      |                                 |                                                                                                    | Log Cal |
|                                |                      |                                 |                                                                                                    | goal    |
|                                |                      |                                 |                                                                                                    |         |

If the call has been logged successfully, the [Log Call] button will no longer be shown in the bottom right hand corner of the screen.

|                                                                                                    | Back                                                                                                    | Parts                                                                                          | Logout                                                                                              |          |
|----------------------------------------------------------------------------------------------------|----------------------------------------------------------------------------------------------------|------------------------------------------------------------------------------------------------|----------------------------------------------------------------------------------------------------|----------|
| -                                                                                                    |                                                                                                    | Call Reference 180                                                                             | 90                                                                                                  |          |
| Client Refer                                                                                                    | ence060477                                                                                                    |                                                                                                |                                                                                                    |          |
| Company Na                                                                                                    | me SCAN COIN LIMITED                                                                                                    |                                                                                                |                                                                                                    |          |
| Address                                                                                                    | DUTCH HOUSE                                                                                                    |                                                                                                |                                                                                                    |          |
|                                                                                                    | 110 BROADWAY                                                                                                    |                                                                                                |                                                                                                    |          |
|                                                                                                    | SALFORD QUAYS                                                                                                    |                                                                                                |                                                                                                    |          |
|                                                                                                    | SALFORD, LANCASHIRE                                                                                                    |                                                                                                |                                                                                                    |          |
| Postcode                                                                                                    | M50 2UW                                                                                                    |                                                                                                |                                                                                                    |          |
| Country                                                                                                    |                                                                                                    |                                                                                                |                                                                                                    |          |
| Telephone                                                                                                    | 0161 873 0500                                                                                                    |                                                                                                |                                                                                                    |          |
|                                                                                                    |                                                                                                    |                                                                                                |                                                                                                    |          |
| Fax                                                                                                    | 0161 873 0501                                                                                                    |                                                                                                |                                                                                                    | 1        |
| Fax<br>e-mail                                                                                                    | 0161 873 0501                                                                                                    | <u>×</u>                                                                                       |                                                                                                    |          |
| Fax<br>e-mail<br>Serial Numbe                                                                                                    | 0161 873 0501<br>er 1053                                                                                                   | Asset Number                                                                                   | Description SC 22 MICROSORTER                                                                       | <u>.</u> |
| Fax<br>e-mail<br>Serial Numbe<br>Installation I                                                                                                    | 0161 873 0501<br>er 1053<br>Date                                                                                           | Asset Number<br>Warranty Labour                                                                | Description SC 22 MICROSORTER<br>Warranty Parts                                                     |          |
| Fax<br>e-mail<br>Serial Numbe<br>Installation I<br>Contract Num                                                                                               | 0161 873 0501<br>er 1053<br>Date<br>nber ADHOC-1                                                                           | Asset Number<br>Warranty Labour<br>Description Adhoc Contract                                  | Description SC 22 MICROSORTER<br>Warranty Parts<br>Expiry Date                                      |          |
| Fax<br>e-mail<br>Serial Numbe<br>Installation I<br>Contract Nun<br>Status 00.Ne                                                                               | 0161 873 0501<br>er 1053<br>Jate<br>hber ADHOC-1<br>w                                                                      | Asset Number<br>Warranty Labour<br>Description Adhoc Contract                                  | Description SC 22 MICROSORTER<br>Warranty Parts<br>Expiry Date                                      |          |
| Fax<br>e-mail<br>Serial Numbe<br>Installation I<br>Contract Nun<br>Status 00.Ne<br>Received 24/                                                               | 0161 873 0501<br>er 1053<br>Jate<br>nber ADHOC-1<br>w<br>(03/2010 11:28                                                    | Asset Number<br>Warranty Labour<br>Description Adhoc Contract<br>Contact John Smith            | Description SC 22 MICROSORTER<br>Warranty Parts<br>Expiry Date<br>Telephone 01234 567890            | <u>.</u> |
| Fax<br>e-mail<br>Serial Numbe<br>Installation I<br>Contract Nun<br>Status 00.Ne<br>Received 24/<br>Order Numbe                                                | 0161 873 0501<br>er 1053<br>Date<br>hber ADHOC-1<br>w<br>'03/2010 11:28<br>er                                              | Asset Number<br>Warranty Labour<br>Description Adhoc Contract<br>Contact John Smith            | Description SC 22 MICROSORTER<br>Warranty Parts<br>Expiry Date<br>Telephone 01234 567890            | 5<br>(¥) |
| Fax<br>e-mail<br>Serial Numbe<br>(nstallation I<br>Contract Num<br>Status 00.Ne<br>Received 24/<br>Order Numbe<br>Fault 1 HARD<br>Problem                     | 0161 873 0501<br>er 1053<br>Date<br>hber ADHOC-1<br>w<br>03/2010 11:28<br>er<br>WWARE FAULT                                | Asset Number<br>Warranty Labour<br>Description Adhoc Contract<br>Contact John Smith<br>Fault 2 | Description SC 22 MICROSORTER<br>Warranty Parts<br>Expiry Date<br>Telephone 01234 567890<br>Fault 3 | , Kj     |
| Fax<br>e-mail<br>Serial Numbe<br>Installation I<br>Contract Num<br>Contract Num<br>Status 00.Ne<br>Received 24/<br>Order Numbe<br>Fault 1 HARD<br>Problem Cos | 0161 873 0501<br>er 1053<br>Date<br>hber ADHOC-1<br>w<br>/03/2010 11:28<br>er<br>WARE FAULT<br>in counter is mixing coins, | Asset Number<br>Warranty Labour<br>Description Adhoc Contract<br>Contact John Smith<br>Fault 2 | Description SC 22 MICROSORTER<br>Warranty Parts<br>Expiry Date<br>Telephone 01234 567890<br>Fault 3 | ×        |
| Fax<br>e-mail<br>Serial Numbe<br>(Installation I<br>Contract Num<br>Status 00.Ne<br>Received 24/<br>Order Numbe<br>Fault 1 HARD<br>Problem Cos                | 0161 873 0501<br>er 1053<br>Jate<br>hber ADHOC-1<br>w<br>(03/2010 11:28<br>er<br>WARE FAULT<br>in counter is mixing coins, | Asset Number<br>Warranty Labour<br>Description Adhoc Contract<br>Contact John Smith<br>Fault 2 | Description SC 22 MICROSORTER<br>Warranty Parts<br>Expiry Date<br>Telephone 01234 567890<br>Fault 3 | E        |
| Fax<br>e-mail<br>Serial Numbe<br>Installation I<br>Contract Num<br>Status 00.Ne<br>Received 24/<br>Order Numbe<br>Fault 1 HARD<br>Problem Cost                | 0161 873 0501<br>er 1053<br>Jate<br>nber ADHOC-1<br>w<br>(03/2010 11:28<br>er<br>WARE FAULT<br>in counter is mixing coins, | Asset Number<br>Warranty Labour<br>Description Adhoc Contract<br>Contact John Smith<br>Fault 2 | Description SC 22 MICROSORTER<br>Warranty Parts<br>Expiry Date<br>Telephone 01234 567890<br>Fault 3 | <u>)</u> |
| Fax<br>e-mail<br>Serial Numbe<br>(nstallation [<br>Contract Num<br>Status 00.Ne<br>Received 24/<br>Order Numbe<br>Fault 1 HARD<br>Problem Cost                | 0161 873 0501<br>ar 1053<br>Date<br>mber ADHOC-1<br>W<br>103/2010 11:28<br>ar<br>WARE FAULT<br>In counter is mixing coins, | Asset Number<br>Warranty Labour<br>Description Adhoc Contract<br>Contact John Smith<br>Fault 2 | Description SC 22 MICROSORTER<br>Warranty Parts<br>Expiry Date<br>Telephone 01234 567890<br>Fault 3 |          |

Click the [Back] button to return to your list of calls. The call you have just logged will be at the top of the list:

| CI SCA                               | N COIN           | 22              |                     | and the second | -                         |                                               |                | Powered by » |
|--------------------------------------|------------------|-----------------|---------------------|----------------|---------------------------|-----------------------------------------------|----------------|--------------|
| Log Ca                               | Refr             | resh            | Clear               | Exp            | port                      | Logout                                        |                |              |
| Serial/Asset<br>No<br>Call Reference |                  |                 |                     | Oout           | standing 💿 All            |                                               |                |              |
| Call Ref                             | Serial<br>Number | Asset<br>Number | Received            | Status         | Equipment                 | Problem (limited to 200<br>chars)             | Call Type      | Order No     |
| 18090                                | 1053             |                 | 24/03/2010<br>11:28 | 00.New         | SC 22<br>MICROSORTER      | Coin counter is mixing coins,                 | Repair<br>Call |              |
| <u>18089</u>                         | 5672             |                 | 23/03/2010<br>16:54 | 99.Complete    | COIN LIFT<br>H1357 x L246 | Flights jamming on L.H.<br>guide              | Repair<br>Call |              |
| 18088                                | 16922            |                 | 23/03/2010<br>16:00 | 99.Complete    | SC 22<br>MICROSORTER      | Mixing coins                                  | Repair<br>Call |              |
| 18087                                | 506              |                 | 23/03/2010<br>15:23 | 99.Complete    | SC 4000 COIN<br>SORTER    | Machine keeps showing<br>"Check Belt" message | Repair<br>Call | P20079       |
| 18086                                | 1780             |                 | 23/03/2010<br>15:09 | 95.Cancelled   | SC 22<br>MICROSORTER      | Machine mixing coins                          | Repair<br>Call |              |

If you need any help when using our Web Portal please call 0161-873 0550.